# 用 Excel 2000 实现标准化无纸测试 Realization of Non-paper Normalization Quiz Using Excel 2000

林芳

Lin Fang

(广西贸易经济学校 南宁 530003) (Guangxi Trade and Economic School, Nanning, 530003)

摘要 介绍利用 Excel 2000 实现标准化无纸测试的方法,使教学过程中的练习、测试、完成作业、试卷的自动批改、成绩的自动统计等可以通过计算机在学校局域网上方便地实行。 关键词 测试 无纸化 标准化 中图法分类号 TP317.3 合

Abstract A method for non-paper normalization quiz using Excel 2000 is introduced. The exercise, quiz, auto-check of test-papers, auto-statistic of scores are conducted in the campus network by computer.

Key words quiz, non-paper, normalization

计算机的普及和深入,使其成为人们日常工作、学习的必要工具。而Office 组件中的 Word、Excel 等更是人们容易掌握、使用最普遍的应用软件,因此,在教学过程中用计算机实现 无纸化练习、测试,完成作业、试卷的自动批改,实现成绩的自动统计等等,是广大教师的共同 愿望。但对于绝大多数教师来说,要求他们精通计算机各种编程语言,使用编程的方法来实现 上述愿望是比较困难的,但如果利用 Excel 电子表格来进行,就容易得多了,并且能为大多数 非计算机专业教师所接受和使用。

# 1 标准化试题的说明

假设一份测试卷有 50 道题,每一道题都是标准化的选择题,有 4 个选择项(A、B、C、D), 其中只有 1 个答案正确,由学生根据判断进行选择。如有一道题,其正确答案为 C,若学生在 "解答"栏中填入 C,则在"批改"栏中自动显示"正确",并得 2 分;若学生填入其它答案,则自动 显示"错误",得 0 分;若学生未填,则自动显示"未答",得 0 分。如果作为平时的作业练习,题量 可适 当减少,其分值也可相应增加。

2002-06-28 收稿。

# 2 测试样卷的生成

启动 Excel 2000 后,在默认的工作表 Sheet 1 中进行下列操作;

(1)分别在A2、B2、C2、D2、E2单元格,依次输入"题号、题目内容、解答、批改、得分"字样。

(2)在 A3、A4 单元格分别输入 1、2 后,同时选中 A3 和 A4 单元格,将鼠标移至 A4 单元 格的右下角成填充柄状(细"十"字形)时,按住左键下拉将其它题的题号输入相应的单元格中 (此处假定为 50 道题)。

(3)选中B3单元格,将第一道题的内容输入其中。若单元格的列宽不够,可以适当调整; 若题目内容实在太多,可以在同一单元格中输入多行(在需要换行的地方按下 Alt+Enter 键即可)。

(4)反复第3步的操作,将其它题目的内容输入相应的单元格中。

(5)选中 D53 单元格,输入"总分"字样,并在 E53 单元格中输入公式:=SUM(E3:E52), 用于计算该测试卷的总得分。

(6)同时选中 A1 至 E1 单元格,单击工具栏上的"合并及居中"按钮将它们合并,并输入 "《计算机应用基础》测试卷"字样。

(7)调整好列宽、行高,设置好字体、字型号及颜色,给表格加上粗外边框、细内边框(如图 1)。

|    | A  |                                                                                           | C  | D  | E  |
|----|----|-------------------------------------------------------------------------------------------|----|----|----|
| 1  |    | 计算机应用基础测试卷                                                                                |    |    |    |
| 2  | 题号 | 题 目 内 容                                                                                   | 解答 | 批改 | 得分 |
|    | J  | 微机硬件系统中最核心的部件<br>(A)CPU (B)输入输出设备<br>(C)内存储器 (D)硬盘                                        | А  | 正确 | 2  |
| ł  | 2  | 启动 Word 97 后,空白文档的文档名为<br>(A)untitled (B)新文档,DOC<br>(C)文档1,DOC (D)我的文档,DOC                | a  | 错误 | 0  |
|    | 3  | 凡是数值小于 60 的单元格都要自动显示成红色的数字,这个要求可以使用"格式"<br>莱单中的何命令实现<br>(A)单元格 (B)样式<br>(C)条件格式 (D)自动套用格式 | С  | 正确 | 2  |
| 6  | 4  | 既是输入设备又是输出设备的是<br>A)显示器 B)打印机<br>C)键盘 D)磁盘歌动器                                             |    | 未答 | 0  |
| 7  | 5  |                                                                                           |    |    |    |
|    | 6  |                                                                                           |    |    |    |
| 9  | 7  |                                                                                           |    |    |    |
|    |    |                                                                                           |    |    |    |
| 53 |    |                                                                                           |    | 总分 | 80 |

## 图 1 测试样卷的生成

## 3 标准答案卷的制作

(1)单击工具栏的"新建"按钮,新建一工作簿,在默认的工作表 Sheet1 中,同时选中 A1 和 B1 单元格,单击"合并及居中"按钮后输入"测试卷一标准答案"字样。

(2)在A2单元格中输入"题号"、B2单元格中输入"正确答案"字样。

(3) 仿照 2 的第(2) 步的操作, 将题号(1~50) 输入 A3 至 A52 单元格中。

(4)将每题的正确答案输入对应的单元格中。如第1题的正确答案是A,则在B3单元格中 输入"A",第2题的正确答案是C,则在B4单元格中输入"C",等等。

(5)当所有数据输入完毕后,设定好相关字体、字号、颜色,给表格加上边框。

(6)选中 B 列(即"正确答案"列),然后选择"格式"菜单中"列"→"隐藏"选项将该列隐藏; 再选择"工具"→"保护"子菜单中的"保护工作表"命令,打开"保护工作表"对话框,输入密码确认后单击"确定",将工作表加以保护;这样可将正确答案隐藏并保护起来,防止学生偷看答案。

(7)双击工作表标签"Sheet1",将其更名为"答案 1",单击"保存"按钮,并以 bzda. xls 为工 作簿名将答案卷保存到 D:\cslx 文件夹中。

#### 4 设置自动评分公式,完善测试卷的制作

(1)打开工作簿 test. xls,选择工作表"测试1",选中 D3 单元格,输入公式:=IF(C3='D;\cslx \[bzda. xls]答案 1'! B3,"正确",IF(C3="","未答",IF(C3<>'D:\cslx \[bzda. xls]答案 1'! B3,"错误")))。

(2)用"填充柄"将上述公式复制填入 D4 至 D52 单元格中,在填充过程中系统会自动更改 公式中相应的单元格名称。

(3)选中E3单元格,输入公式:=IF(D3="正确",2,IF(D3="未答",0,IF(D3="错误",0)),用于计算每题的得分。用"填充柄"将上述公式复制填入E4 至E52 单元格中。

(4)选中 D、E 列(即"批改"列和"得分"列),然后选择菜单"格式"→"列"→"隐藏"选项, 再选择"工具"→"保护"→"保护工作表"命令,打开"保护工作表"对话框,输入密码后单击"确 定",这样,在考试时学生就看不到自己答题的结果了(此时图 1 中 D、E 两列是隐藏的)。

(5)如果测试卷作为平时的作业练习,则无需设置第(4)步的隐藏,只要选中B、D、E列(即 "题目内容"列、"批改"列和"得分"列),类似(4)选择"工具"→"保护"→"保护工作表"命令,输 入密码设置这三列的保护即可。这样,学生在进行作业时,只允许在解答区内填写答案,而不允 许更改其它区域的内容,同时让学生看到自己解答的批改及得分情况,方便学生修正。详见图 1。

(6)完成上述样卷后,注意检查"解答"列内容,并确保是空的(即未作答),单击"保存",退 出 Excel 2000。

## 5 学生测试时的要求

将制作好的测试卷 test. xls 和答案卷 bzda. xls 拷贝在学校局域网的教师机上共享盘(如 D 盘)的文件夹 cslx 中,并设为只读文件。学生在其学生机上可读取该文件进行测试,在规定的

测试时间内完成解答后,要求学生对自己的工作薄(test.xls)进行改名(按学号来命名),另存 于学生所在班级的文件夹中。例如:广告 02 班某学生的学号为 15 号,则要求他将其测试卷的 工作薄改名为 test15.xls,存入"D:\gg02"文件夹中。

# 6 自动改卷,并统计学生成绩

(1)在 Excel 2000 中单击"新建"按钮,生成新的工作簿,在 Sheet1 工作表中,选中 A2 至 H2 单元格,依次输入"学号、姓名、得分、测试一得分、测试二得分、测试三得分、总分、平均分" 字样(此处假定只有...份测试)。

(2)将学号和姓名填入相应单元格中。

(3)选中C3单元格(学号为1号的学生每一次测试对应的"得分"单元格),输入公式:= 'D:\gg02\[test1.xls]测试1'! \$E\$53(其中gg02 为对应班级"广告02 班"的文件夹,E53 即 为测试卷中保存"总分"的单元格)。将上述公式复制到C4 至C52 单元格中,并将test1.xls,依 次改成test2.xls,test3.xls...。

(4)选中G3单元格,输入公式:=SUM(D3:F3);用于计算1号学生3份测试成绩的总分。选中H3单元格,输入公式:=AVERAGE(D3:F3);用于计算1号学生3份测试成绩的平均分。用"填充柄"将上述两公式分别复制到G4至G52、H4至H52单元格中。

(5)选中A53单元格,输入"平均分"字样;选中D53单元格,输入公式:=AVERAGE(D3:D52),用于计算测试一的全班平均得分。用填充柄将上述公式复制到E53至H53单元格中。

(6)同时选中 A1 至 H1 单元格,单击"合并及居中"按钮后,输入如"广告 02 班《计算机应 用基础》测试成绩统计表"字样,并将标题设为红色黑体加粗 18 号字。

(7)工作簿取名为 cjtjb-xls(如图 2),并保存在 cslx 文件夹中。由于其它练习未制作,故表 中若干得分单元格中显示出错误信息是正常的。

| C5              | V        |     |                  | ='D;  | \gg02\[test3. |            | \$E\$5 | 3   |
|-----------------|----------|-----|------------------|-------|---------------|------------|--------|-----|
|                 | <u> </u> | B   | <b>亡</b><br>广告 0 |       | E<br>用基础》测试》  | 1<br>成绩统计表 | - G (  | H   |
| 2               | 学导       | 姓名  | 得分               | 测试一得分 | 测试二得分         | 测试三得分      | 总分     | 平均分 |
| 3               | 1        | 张 平 | 86               | 86    |               |            | 86     | 86  |
| 4               | 2        | 陈晓红 | 70               | 70    |               |            | 70     | 70  |
| 5               | 3        | 李 军 | 90               | 90    |               |            | 90     | 90  |
| 6               | 4        | 林小刚 | 100              | 100   |               |            | 100    | 100 |
| Zee             | 5        | 王成文 | 88               | 88    |               |            | 88     | 88  |
| 8               | 6        | 扬小榴 | 66               | 66    | 1             |            | 66     | 66  |
| 9.000<br>19.000 | 7        | 苏强  | 72               | 72    |               |            | 72     | 72  |
|                 |          |     |                  |       |               |            |        |     |
| 53              | 平均分      |     |                  |       |               |            |        |     |

(8)学生的测试做好后,将其答卷文件(test1.xls、test2.xls、test3.xls…)存入到指定班级的 文件夹中(如 gg02 文件夹),即自动完成对测试的批改和得分统计工作,非常快捷方便。

(9)打开 cjtjb. xls 工作薄,同时选中 C3 至 C52 单元格,单击"复制"按钮,再同时选中 D3 至 D52 单元格并右击鼠标,选"选择性粘贴"选项,选中"数值"项后单击"确定",即可将"测试 一"的得分"数值"填入"测试一得分"栏中,最后清空"得分"栏留给下一次测试使用。

## 7 多次测试卷的编制与使用

先取消工作簿 test. xls 和 bzda. xls 的只读属性。

(1)启动 Excel 2000,打开工作薄 test. xls,选中工作表"测试 1",使用菜单"工具"→"保护" →"撤消工作表保护"命令,输入正确密码后可取消工作表保护,再利用"复制"和"粘贴"功能将 "测试 1"工作表中相关项目复制到工作表"Sheet 2"中,再将第二份测试的题目内容输入"Sheet 2"对应的单元格,最后将此工作表改名为"测试 2",再次保护后保存。类似地可生成多份测试 卷(测试 3、测试 4……)存于工作薄 test. xls 中。

(2)打开工作薄 bzda. xls,采取和(1)相似的方法,将测试 2、测试 3、测试 4……的正确答案 输入工作薄 bzda. xls 相应工作表(答案 2、答案 3、答案 4……)对应的单元格中,隐藏及保护后 将其保存。

(3)再次打开工作薄 test. xls,更改对应测试卷的自动批改公式:

=IF(C3='D:\cslx\[bzda.xls]答案 2'! B3,"正确",IF(C3="","未答",IF(C3<>'D:\ cslx\[bzda,xls]答案 2'! B3,"错误"))),.....

完成(1)、(2)、(3)步后,再将工作簿 test, xls 和 bzda. xls 的设为只读文件。

(4)根据考试需要,将上述测试卷分批发给学生进行测验,并要求学生将答题后的试卷工 作薄按学号改名为 test1.xls,test2.xls,test3.xls…,存入指定班级文件夹中。

(5)试卷收集完成后,重复6中第(9)的操作即可。

## 8 结束语

上述测试可在学校局域网上方便实行,多班级、多次测验,自动改卷、自动评分,统计成绩, 同时还可利用 Excel 2000 的图表功能,对学生成绩进行统计分析,不断探索教学方法,提高教 学水平。

(责任编辑:邓大玉)